# In PSYNDEX/PsycINFO Suchergebnisse speichern, drucken ...

Fachbereichsbibliothek Philosophie und Psychologie

### Suchergebnisse ausdrucken, exportieren usw.

Drucken

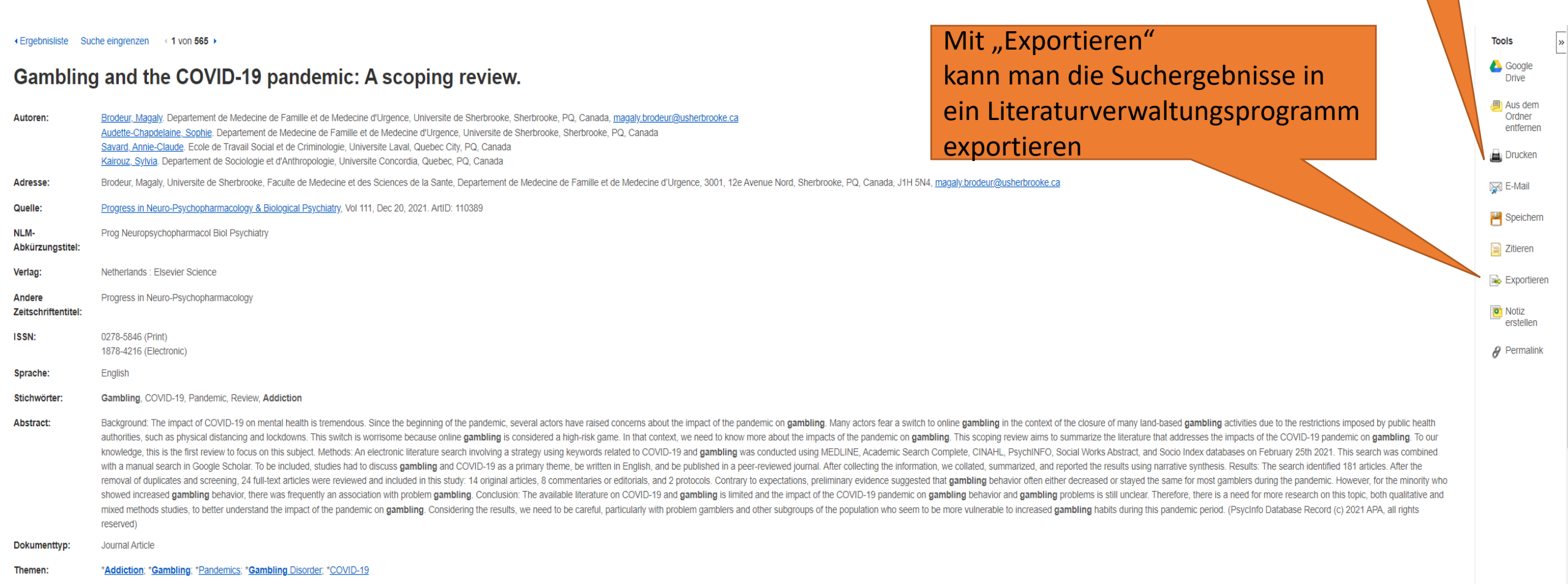

### Suchergebnisse exportieren

Ergebnisliste Suche eingrenzen 1 von 565 +

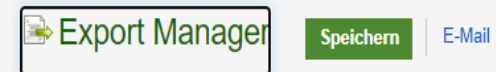

Anzahl der Dokumente zum Speichern: 1

#### Zitate in einer Datei speichern mit Formatierung für:

Direktexport im RIS-Format (z. B. CITAVI, EasyBib, EndNote, ProCite, Reference Manager, Zotero)

○ Allgemeine Bibliografie-Management-Software

Zitate im XML-Format

Zitate im Format BibTeX

Zitate im Format MARC21

Direct Export in RefWorks

Direct Export in EndNote Web

Direct Export in EasyBib

CSV herunterladen

Direct Export in NoodleTools

Speichern Abbrechen

#### Suchverlauf abspeichern

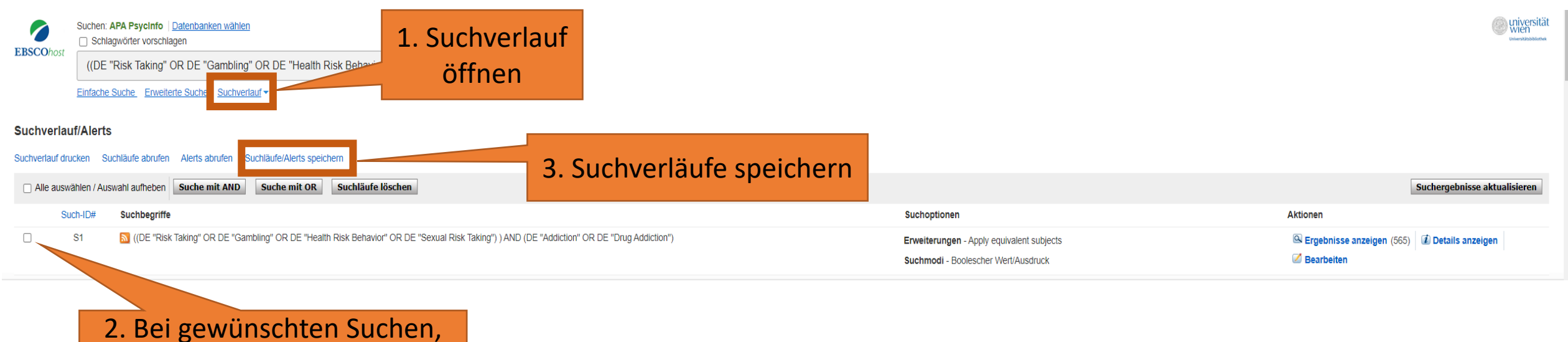

welche abgespeichert werden sollen, Häkchen setzen

#### Mehrere Ergebnisse exportieren

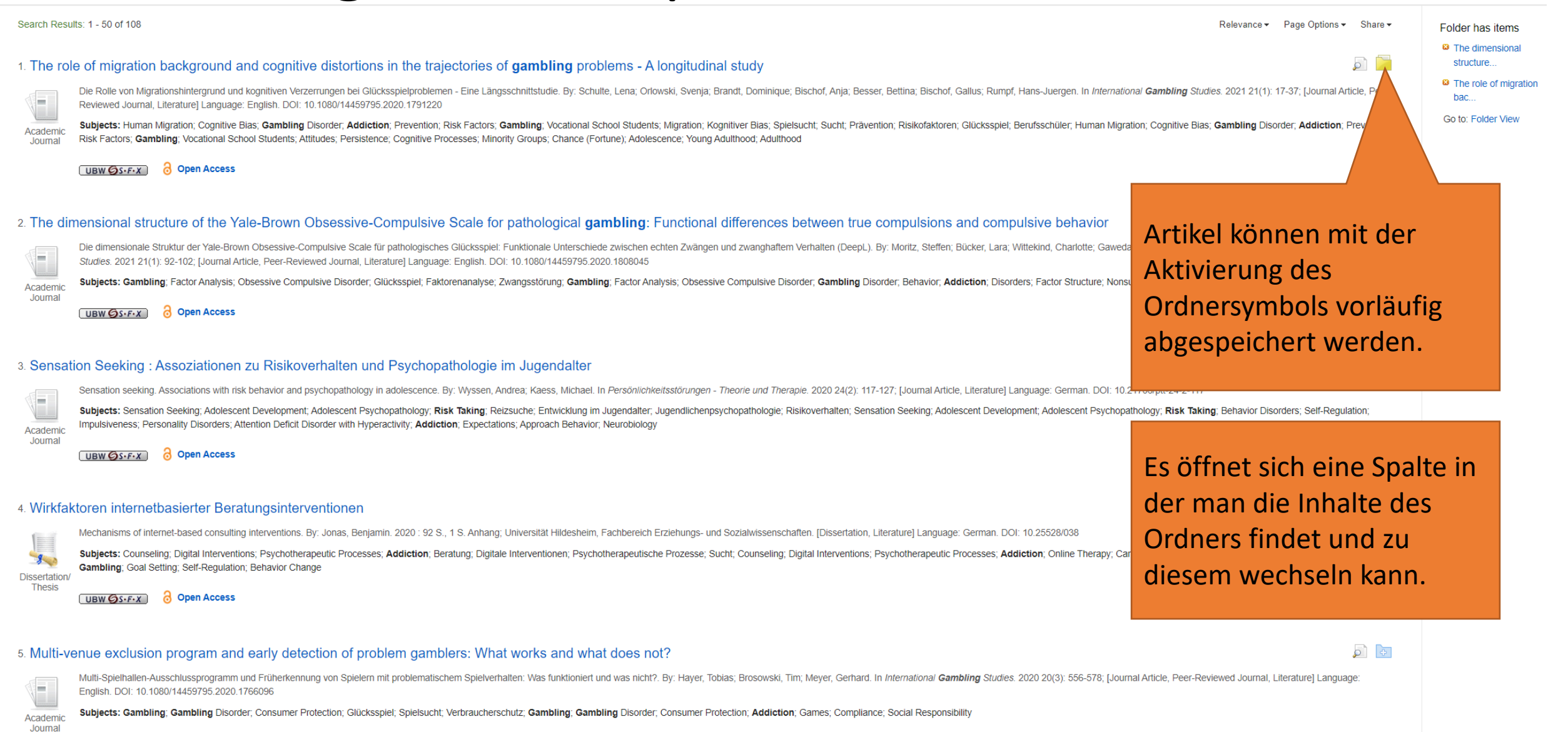

#### Mehrere Ergebnisse als Dokument abspeichern

| New Search                   | Thesaurus Indexes                    |                                                                                         |                                                                                                    |                                                                                                    |                                                                                                    | Sign In 📥 Folder Preferences | s Languages • He | lp       |
|------------------------------|--------------------------------------|-----------------------------------------------------------------------------------------|----------------------------------------------------------------------------------------------------|----------------------------------------------------------------------------------------------------|----------------------------------------------------------------------------------------------------|------------------------------|------------------|----------|
| EBSCOhost                    | Folder Contents                      | future session, Sign In to My EBSCOhost                                                 | st.                                                                                                    |                                                                                                    | Hier gibt es die Möglichkeit<br>ausgewählte Artikel/Medien                                         |                              |                  | ät<br>** |
| Articles (2)                 | Articles                             | \$                                                                                      |                                                                                                    |                                                                                                    | in einem bestimmten Forma                                                                          | t                            | 🖨 Print          |          |
| Videos (0)<br>Companies (0   | 1-2 of 2<br>0) <b>Page:</b> <u>1</u> |                                                                                         |                                                                                                    |                                                                                                    | abzuspeichern                                                                                      | Name  → Page Options  →      | E-mail           |          |
| Pages (0)<br>eBooks (0)      | Select / o                           | eselect all Delete Items                                                                |                                                                                                    |                                                                                                    |                                                                                                    | -                            | File             |          |
| audioBooks (<br>Notes (0)    | 0)                                   | dimensional structure of the                                                            | e Yale-Brown Obsessive-Compulsive Scale for pathological ga                                                                                                    | nbling: Functional differences between true co                                                                                | ompulsions and compulsive behavior                                                                 | p                            | 🔊 Export         |          |
| Other Conten                 | nt Sources (0)                       | Die dimensionale Struktur der Yale<br>Studies. 2021 21(1): 92-102; [Jour                | le-Brown Obsessive-Compulsive Scale für pathologisches Glücksspiel: Funktionale Unterschie<br>Irnal Article, Peer-Reviewed Journal, Literature] Language: English. DOI: 10.1080/14459795.2    | de zwischen echten Zwängen und zwanghaftem Verhalten (DeepL).<br>020.1808045, Database: PSYNDEX Literature with PSYNDEX Tests | By: Moritz, Steffen; Bücker, Lara; Wittekind, Charlotte; Gaweda, Lukasz; Gehlenborg, Josefine. I s | n International Gambling     |                  |          |
| Searches (0)<br>Saved Search | Acad<br>hes (0)                      | emic<br>mal                                                                             | ysis; Obsessive Compulsive Disorder; Glücksspiel; Faktorenanalyse; Zwangsstörung; Gamblin                                                                                                    | g; Factor Analysis; Obsessive Compulsive Disorder; Gambling Disor                                                             | rder; Behavior; Addiction; Disorders; Factor Structure; Nonsubstance Related Addictions; Adultho   | od                           |                  |          |
| Search Alerts                | (0)<br>(0)                           | UBW ØS·F·X 👌 Open Acc                                                                   | ccess                                                                                                    |                                                                                                    |                                                                                                    |                              |                  |          |
| Web Pages (                  | 0)                                   |                                                                                         |                                                                                                    |                                                                                                    |                                                                                                    |                              |                  |          |
|                              | 🗆 2. The                             | role of migration backgroun                                                             | nd and cognitive distortions in the trajectories of gambling probl                                                                                                    | ems - A longitudinal study                                                                                                    |                                                                                                    |                              |                  |          |
|                              |                                      | Die Rolle von Migrationshintergrun<br>Peer-Reviewed Journal, Literature                 | ind und kognitiven Verzerrungen bei Glücksspielproblemen - Eine Längsschnittstudie. By: Sch<br>e] Language: English. DOI: 10.1080/14459795.2020.1791220 , Database: PSYNDEX Literatur         | ulte, Lena; Orlowski, Svenja; Brandt, Dominique; Bischof, Anja; Besse<br>e with PSYNDEX Tests                                 | ser, Bettina; Bischof, Gallus; Rumpf, Hans-Juergen. In International Gambling Studies. 2021 21(1)  | ): 17-37; [Journal Article,  |                  |          |
|                              | Acad                                 | emic<br>mal <b>Subjects:</b> Human Migration; Cogn<br>Risk Factors; Gambling; Vocationa | nitive Bias; Gambling Disorder, Addiction; Prevention; Risk Factors; Gambling; Vocational Sch<br>al School Students; Attitudes; Persistence; Cognitive Processes; Minority Groups; Chance (Fo | ool Students; Migration; Kognitiver Bias; Spielsucht; Sucht; Präventic<br>rtune); Adolescence; Young Adulthood; Adulthood     | on; Risikofaktoren; Glücksspiel; Berufsschüler; Human Migration; Cognitive Blas; Gambling Disor    | der; Addiction; Prevention;  |                  |          |
|                              |                                      | UBW ØS+F+X 3 Open Acc                                                                   | ccess                                                                                                    |                                                                                                    |                                                                                                    |                              |                  |          |
|                              |                                      |                                                                                         |                                                                                                    |                                                                                                    |                                                                                                    |                              |                  |          |
|                              |                                      |                                                                                         |                                                                                                    |                                                                                                    |                                                                                                    |                              |                  |          |
| Eir                          | nzelne Artike                        | el/Medien                                                                               |                                                                                                    |                                                                                                    |                                                                                                    |                              |                  |          |
| kö                           |                                      | vählt                                                                                   |                                                                                                    |                                                                                                    |                                                                                                    |                              |                  |          |
| KU                           |                                      |                                                                                         |                                                                                                    |                                                                                                    |                                                                                                    |                              |                  |          |
| We                           | erden, Inden                         | nein                                                                                    |                                                                                                    |                                                                                                    |                                                                                                    |                              |                  |          |
| Hà                           | ikchen geset                         | zt wird                                                                                 |                                                                                                    |                                                                                                    |                                                                                                    |                              |                  |          |
|                              |                                      |                                                                                         |                                                                                                    |                                                                                                    |                                                                                                    |                              |                  |          |

## Mehrere Ergebnisse als Dokument abspeichern

M Ele

de

ha

Μ

| New Search Thesaurus Indexes                                                                                                    | Sign In 🚢 Folder Preferences Languages • Help                                                                                                    |
|----------------------------------------------------------------------------------------------------|----------------------------------------------------------------------------------------------------|
| EBSCOhost<br>Back                                                                                                    | @ universität                                                                                                    |
| Articles Number of items to be saved: 1 Remove these items from folder after saving Save Information on saving full text, see online help. For information on using Citation Formats, see online the man gespeicherte | Include when saving:<br>Include when saving:<br>Include when saving:<br>Include when saving:<br>Include when saving:<br>Include when saving:<br>Include format<br>Include when saving:<br>Include when saving:<br>Include When saving:<br>Include When saving:<br>Inclu |
| nente nach dem Export aus<br>EBSCO Ordner entfernen,<br>man hier gleich die<br>glichkeit.                                                                                                    | Hier hat man die Möglichkeit<br>verschiedene Formate auszuwählen (z.B.<br>mit Abstracts, in APA-Style formatiert)<br>oder in einem ganz eigenen Format zu                                                                                                    |

speichern.